| Photoshop レッスンブック<br>【Photoshop CS5/CS4/CS3/CS2/CS/7対応】 ISBN 978-4-88337-717-6 |                                     |          |    |                                                                           |    |
|--------------------------------------------------------------------------------|-------------------------------------|----------|----|---------------------------------------------------------------------------|----|
| 訂正<br>ページ                                                                      | 訂正箇所                                | 訂正<br>刷数 |    | 内容                                                                        |    |
| P.016                                                                          | STEP2 1行目                           | 3刷り      | 誤  | 「Photoshop_15_LS2.exe」                                                    |    |
|                                                                                |                                     |          | Æ  | 「Photoshop_12_LS2.exe」                                                    |    |
| P.033                                                                          | >Adobe Bridge<br>「開く」 3行目           | 3刷り      | 誤  | 「Bridgeで参照…(参照)」                                                          |    |
|                                                                                |                                     |          | Œ  | 「Bridgeで参照…」                                                              |    |
| P.040                                                                          | サンプルファイルの<br>表記                     | 3刷り      | 誤  | Chapter <mark>0</mark> 1→Lesson5→1_5.psd                                  |    |
|                                                                                |                                     |          | Œ  | Chapter1→Lesson5→1_5.psd                                                  |    |
| P.040                                                                          | DVDに収録されて<br>いるサンプルファイ<br>ル 1_5.psd | 3刷り      | 誤  | Under the Sea!                                                            |    |
|                                                                                |                                     |          | Ŧ  | こちらのアドレスからもダウンロードできます↓<br>http://www.socym.co.jp/download/LB/chapter1.zip |    |
|                                                                                |                                     | 3刷り      | 誤  | 魚の箇所をAlt(command)キー                                                       |    |
| P.048                                                                          | STEP3 1行目                           |          | Æ  | 魚の箇所をAlt(Option)キー                                                        |    |
| P.060                                                                          | >スウォッチパネル<br>を使う 2行目                | 3刷り      | 誤  | 背景色を指定する場合は、Alt(option)キーを押しながらクリックします。                                   |    |
|                                                                                |                                     |          | Æ  | 背景色を指定する場合は、Ctrl(command)キーを押しながらクリックします。                                 |    |
| P.067                                                                          | サンプルファイルの<br>表記                     | 3刷り      | 誤  | Chapter 2→Lesson <mark>5</mark> →2_ <mark>5</mark> .psd                   |    |
|                                                                                |                                     |          | Œ  | Chapter 2→Lesson3→2_2.psd                                                 |    |
| P.090                                                                          | リード 1行目                             | 3刷り      | 誤  | 選択範囲を理解するこが重要です                                                           |    |
|                                                                                |                                     |          | Æ  | 選択範囲を理解することが重要です                                                          |    |
| P.131                                                                          | サンプルファイルの<br>表記                     | 3刷り      | 誤  | Chapter5→Lesson2→5_1.psd、5_1_final.psd                                    |    |
|                                                                                |                                     |          | Æ  | Chapter5→Lesson2→5_2.psd、5_2_final.psd                                    |    |
| P 145                                                                          | サンプルファイルの<br>表記                     | 3刷り      | 誤  | Chapter5→Lesson 4→5_4(整理前).psd 5_4(整理済).psd                               |    |
|                                                                                |                                     |          | 正  | Chapter5→Lesson 4→5_4(整理前).psd、5_4(整理済).psd                               |    |
| P.152                                                                          | サンプルファイルの<br>表記                     | 3刷り      | 誤  | Chapter8→Lesson 5→5_5.psd                                                 |    |
|                                                                                |                                     |          | 正  | Chapter5→Lesson 5→5_5.psd                                                 |    |
| P.197                                                                          | サンプルファイルの<br>表記                     | 3刷り      | 誤  | Chapter7→Lesson5→chapter7_5.psd、chapter7_5_final.psd                      |    |
|                                                                                |                                     |          | 止  | Chapter7→Lesson5→7_5.psd、7_5_final.psd                                    |    |
| P.206                                                                          | STEP7 3つのの画<br>像に対するキャプ<br>ション      | 3刷り      | 誤  | Alt(option)キーを押しながら「水面レイヤー」をクリックして選択範囲を作成する                               |    |
|                                                                                |                                     |          | Œ  | Ctrl(command)キーを押しながら「水面レイヤー」をクリックして選択範囲を作成す                              | ける |
| P.232                                                                          | サンプルファイルの<br>表記                     | 3刷り      | 誤  | 土台の完成ファイル9_1_1.psd                                                        |    |
|                                                                                |                                     |          | Æ  | Chapter9→Lesson 1→9_1_1 .psd                                              |    |
| P.296                                                                          | サンプルファイルの<br>表記                     | 3刷り      | 誤  | Chapter9→Lesson4→あずきフォント <mark>フォルダ</mark>                                |    |
|                                                                                |                                     |          | īE | Chapter9→Lesson4→あずきフォント                                                  |    |
| P.316                                                                          | 索引 記載ページ                            | 3刷り      | 誤  | アンカーポイントの追加ツール … 291                                                      |    |
|                                                                                |                                     |          | Æ  | アンカーポイントの追加ツール … 292                                                      |    |